## Sisukord

| Konfiguracja sprawozdań finansowych                                  | 3          |
|----------------------------------------------------------------------|------------|
| Pola nagłówka                                                        |            |
| Pola wierszowe                                                       |            |
| Typy wierszy rachunku zysków i strat                                 |            |
| Typy wierszy bilansu                                                 | 4          |
| Typy wierszy dla statystyk finansowych                               | 6          |
| Przykłady:                                                           | 7          |
| Formatowanie raportów                                                | 7          |
| Konfiguracja ogólna                                                  |            |
| Przewodnik: Konfigurowanie rachunku przepływów pieniężnych w formula | rzu Bilans |
|                                                                      | 9          |
| Podstawy konfiguracji raportu przepływów pieniężnych w Directo       |            |
| Konta i dodatkowe pola kont                                          |            |
| Typy wiersza przepływu środków pieniężnych                           | 12         |
| Grupa wierszy przepływu środków pieniężnych                          | 13         |
| Kopiowanie wierszy przepływów pieniężnych                            | 14         |
| Kontrola                                                             | 15         |
| Podział raportu na miesiące/kwartały                                 | 16         |
| Zanicywania raportu                                                  | 17         |

# 🔸 Fix Me! 🕇

**10!!** Ta strona nie jest jeszcze kompletnie przetłumaczona. Pomoc mile

widziana.

(po skompletowaniu usuń ten komentarz)

# Konfiguracja sprawozdań finansowych

W Directo możesz tworzyć opisy raportów bilansu, rachunku zysków i strat oraz statystyk finansowych. Rachunek zysków i strat wykazuje zmiany na rachunkach finansowych opisanych w raporcie, a bilans wykorzystuje salda końcowe kont. Oprócz zmiany i salda końcowego, statystyki finansowe mogą wykorzystywać także inne wartości liczbowe rachunków. Dla każdego takiego mechanizmu raportowania można opisać nieograniczoną liczbę raportów.

Opisy raportów można tworzyć i edytować:

Ustawienia finansowe > Bilans

Ustawienia finansowe > Statystyki finansowe

Ustawienia finansowe > Rachunek zysków i strat

Metodologia opisu jest podobna dla wszystkich raportów. Przykłady podamy na podstawie Rachunku Zysków i Strat, a jeżeli w innych raportach pojawią się różnice, to wyróżnimy je osobno.

| Zamknij Nov | vy Zapisz  | Status: Zmieniono RAPORT Brak | konta      |       |                                        |                |                         |                   |
|-------------|------------|-------------------------------|------------|-------|----------------------------------------|----------------|-------------------------|-------------------|
| Kod         | Obiekt     | Użytkownik                    | Taksonomia | ~     | Zamkni                                 | ięty           |                         |                   |
| Nazwa       |            |                               | Komentarz  |       |                                        |                |                         |                   |
| Nr. Numer   | Тур        | Nazwa                         | Obiekt     | Tekst | Grupa                                  | Z zerem Wykres | Kumulacyjny Pole danych |                   |
| 1           | 1(Konta) 🗸 |                               |            |       |                                        | ✔ □            |                         | (Pole danych) 🗸 🗸 |
| 2           | ~          |                               |            |       | · · ·                                  | ▼ □            |                         | (Pole danych) 🗸   |
| 3           | ~          |                               |            |       | <b>`</b>                               | ▼ □            |                         | (Pole danych) 🗸   |
| 4           | ~          |                               |            |       | \                                      | ▼ □            |                         | (Pole danych) 🗸   |
| 5           | ~          |                               |            |       | `````````````````````````````````````` | ▼ □            |                         | (Pole danych) 🗸   |
| 6           | ~          |                               |            |       |                                        | ▼ □            |                         | (Pole danych) 🗸   |

# Pola nagłówka

- Kod identyfikator raportu;
- Nazwa nazwa raportu podane przez użytkownika:
- Obiekt służy do tworzenia ograniczeń użytkowania Grupy;
- Użytkownik służy do tworzenia ograniczeń użytkowania;
- Komentarz pole tekstowe.

# Pola wierszowe

- NR numer wierszów systemy. Użytkownik nie może tego zmienić samodzielnie.
- **Numer** identyfikator wierszy (numer) nadawany przez użytkownika. Służy do wykonywania operacji na wartościach wierszy w obliczeniach. Wiersze są również sortowane według wartości pola, od najmniejszej do największej. Sensowne jest podawanie numerów linii w długich odstępach czasu: 10, 20, 30.... lub 100, 200, 300.... Dzięki temu, jeśli zajdzie taka potrzeba, można później pominąć linie, bez konieczności ponownego numerowania istniejących linii i zmiany numeracji linii.

- **Typ** typ wiersza (opis poniżej).
- Nazwa treść funkcjonalna jest zgodnie z typem.
- **Z zerem** wiersz jest zawsze widoczny. Oznacza to, że jeśli przeglądasz raport bez zaznaczenia "Zero", linia ta zostanie wyświetlona nawet jeśli wynik będzie wynosił zero.
- Tekst objaśnienie wiersza prezentowanej w wyniku raportu w momencie jego wygenerowania. Jeśli w wierszu pozostawisz to pole puste, wiersz ten nie będzie wyświetlany w wyniku raportu. W ten sposób możliwe jest wykonanie tzw. linie obliczeniowe, których wynik nie musi być wyświetlany w wyniku raportu, ale należy go wykorzystać w ramach innego obliczenia.
- **Grupa** umożliwia odwrócenie znaku (+ lub -) wartości wiersza. Możliwe wartości: 3 (debet), 4 (kredyt). W rachunku zysków i strat oraz statystykach finansowych puste i debetowe zmieniają znak wyniku, czyli mnożą wynik przez -1. Wybór kredytu nie zmienia znaku wyniku. W bilansie puste miejsce i kredyt zmieniają znak wyniku, czyli mnożą wynik przez -1. Debet opcji nie powoduje zmiany znaku wyniku.

### Typy wierszy rachunku zysków i strat

| 1(Konta)   |   |
|------------|---|
| 2(Formuła) | 1 |
| 3(Tekst)   | ł |

- 1(Konta) listę rachunków (kont), których wartości są sumowane, są wskazywane w polu Nazwa. Mianowicie lista, a nie operacja matematyczna. Aby utworzyć listę, możesz użyć znaków : i +. ":" może zostać użyte do opisania zakresu, a "+" może zostać użyte do dodania pojedynczego konta lub całego zakresu. Na przykład: 10901:10908+10911:10918+10921+10931:10938. Z wartości konta w rachunku zysków i strat wykorzystuje się zmianę (obrót debetowy minus obrót kredytowy), a w bilansie stosuje się saldo zamknięcia.
- 2(Formuła) pozwala opisać działanie matematyczne z wartościami kont z pola Nazwa. Można stosować dodawanie, odejmowanie, mnożenie i dzielenie. Czynnikami operacji są liczby lub stałe z poprzednich wierszy. Numery wierszy wprowadza się normalnie. W nawiasach logicznych wpisywana jest stała, czyli określona wartość liczbowa podana przez użytkownika. Wszystkie operacje wykonywane są w kolejności od lewej do prawej, niezależnie od rodzaju operacji. Przykładowo w przypadku opisu 100+200/500\*{0.21} najpierw dodawane są wyniki wierszy nr 100 i nr 200, następnie otrzymany wynik dzielimy przez wynik wiersza nr 500 i wynik tej operacji mnoży się przez liczbę 0,21. Jeżeli w jakiejś operacji konieczne jest wykorzystanie wyniku w innej kolejności, co w normalnej matematyce użylibyśmy nawiasu, to w systemie Directo, zamiast nawiasów trzeba opisać akcję w poprzednich wierszach, a w końcowej akcji użyć numeru tego wierszu jako wynik.
- **3(Tekst)** używana jak zwykłe pole tekstu w celu zilustrowania lub wyjaśnienia raportu. Na przykład nagłówki, puste przestrzenie itp. Tekst, który ma być wyświetlony, wprowadza się w polu **Tekst**. Opcja ta jest istotna przy normalnym korzystaniu z raportów i pozwala na nieznaczne kształtowanie raportu.

### Typy wierszy bilansu

| 1(Konta)            |
|---------------------|
| 2(Formuła)          |
| 21(Formuła-)        |
| 22(Formuła+)        |
| 3(Tekst)            |
| 7(D-Obrót)          |
| 8(K-Obrót)          |
| 9(D-saldo)          |
| 10(K-saldo)         |
| 11(Zmiana)          |
| 4(Saldo początkowe) |
| 5(Saldo końcowe)    |
| 6(Średnia)          |
|                     |

- 1(Konta) listę rachunków, których wartości są sumowane, można utworzyć w polu Konta / Formuła. Mianowicie lista, a nie operacja matematyczna. Aby utworzyć listę, możesz użyć znaków ":" i "+". Znaku ":" można użyć do opisania zakresu, a znaku "+" można użyć do dodania pojedynczego konta do listy lub całego zakresu. Na przykład: 10901:10908+10911:10918+10921+10931:10938. Dla linii typu Wynik saldo początkowe okresu sprawozdawczego uwzględniane jest na podstawie wartości rachunków, do których dodawane są zmiany na rachunkach w celu obliczenia salda końcowego;
- 2(Formuła) funkcjonuje analogicznie jak w opisie rachunku zysków i strat;
- **3(Tekst)** funkcjonuje analogicznie jak w opisie rachunku zysków i strat;
- **21(Formuła-)** pozwala na użycie wyniku wiersza typu 1(Konta) lub 2(Formuła) jeśli jego wynik jest ujemny. W tym celu oprócz wspomnianego wiersza typu 1(Konta) lub 2(Formuła) należy utworzyć także wiersz bilansu, który jest wierszem typu 21(Formuła-), w polu **Konta / Formuła** należy podać liczbę wprowadza się pierwotny wiersz, który ma zostać zaprezentowany, jeżeli jego wynik jest ujemny. Jeżeli wynik nie będzie ujemny, wiersz nie pojawi się w raporcie;
- 22(Formuła+) działa podobnie jak linia typu 21(Formuła-), ale z uwzględnieniem wyniku dodatniego;
- 7(D-obrót) listę rachunków, których obroty debetowe są sumowane, można utworzyć w polu Konta / Formuła;
- 8(K-obrót) listę rachunków, których obroty kredytowe są sumowane, można utworzyć w polu Konta / Formuła
- 9(D-saldo) listę rachunków, których salda debetowe są sumowane , można utworzyć w polu Konta / Formuła. W przeciwnym razie ta opcja działa tak samo jak opcja 1 (konta) , ale saldo

konta jest uwzględniane w kwocie tylko wtedy, gdy znajduje się po stronie debetowej. W Directo konto nie może posiadać salda dwustronnego (zarówno debetowego, jak i kredytowego jednocześnie);

 10(K-saldo) - listę rachunków, których salda kredytowe są sumowane , można utworzyć w polu Konta / Formuła. W przeciwnym razie ta opcja działa tak samo jak opcja 1 (konta) , ale saldo

konta jest uwzględniane w kwocie tylko wtedy, gdy jest po stronie kredytowej. W Directo konto nie może posiadać salda dwustronnego (zarówno debetowego, jak i kredytowego jednocześnie);

 11(Zmiana) - w polu Konta / Formuła można utworzyć listę rachunków, których obroty są sumowane. Zasadniczo ten typ pola działa podobnie do rachunku zysków i strat typu 1 (Konta). W wyniku salda znaleziona kwota prezentowana jest w kolumnie zmiany i salda końcowego. Bilans otwarcia nie jest raportowany dla tego typu;

- 4(Saldo początkowe) w polu Konta / Formuła można utworzyć listę rachunków, których salda początkowe są sumowane na początek okresu bilansowego. Ustalone saldo początkowe prezentuje się jako saldo początkowe i saldo końcowe wyniku bilansowego, nie wykazuje się zmian;
- 5(Saldo końcowe) w polu Konta / Formuła można utworzyć listę rachunków, których salda końcowe są sumowane na koniec okresu bilansowego. Ustalone saldo końcowe prezentuje się jako bilans otwarcia i saldo końcowe wyniku bilansowego, nie prezentuje się zmian;
- 6(Średnia) w polu Konta / Formuła można utworzyć listę rachunków, których salda końcowe znajdują się na każdy pozostały dzień okresu bilansowego. Znalezione salda sumuje się i dzieli przez liczbę dni w okresie.

Dobrze jest stosować wiersze typu **21(Formuła-)** i **22(Formuła+)**, wynik salda musi przesuwać się pomiędzy aktywami i pasywami w zależności od znaku wyniku. W przypadku podatku VAT należy utworzyć wiersz bilansu, w której wyszczególnione są rachunki VAT, lecz w polu Tekst nie należy wpisać nazwy tego wierszu, gdyż wiersz ten jako tak nie jest prezentowana w bilansie. Następnie tworzony jest aktywny wiersz o typie 22(Formuła+), której pole Nazwa odnosi się do wierszu, w której wyszczególnione są rachunki VAT. grupa tego wierszu musi wynosić 0 (debet). Jeśli do tej linii dodasz Tekst, jego wynik pojawi się w raporcie, jeśli suma rachunków VAT wykazana w pierwotnej linii VAT będzie dodatnia, czyli wystąpi zaliczka na podatek VAT. Podobną linię 22(Formuła+) wpisujemy w stronie biernej , ale grupa musi mieć wartość 1(kredyt) i pojawi się na niej wynik w przypadku zadłużenia z tytułu podatku VAT. Taki sposób funkcjonowania pozwala na wyeliminowanie wpisu kompensacyjnego pomiędzy aktywami i pasywami z tytułu podatku VAT. Wiersze typu 21(Formuła-) i 22(Formuła+) mogą być także użyte w wierszach akcji, które po nich następują.

Linie typu 9(D-saldo) i 10(K-saldo) można zastosować, jeśli wynik rachunku musi zostać zastosowany zgodnie z jego stroną salda. Na przykład, jeśli firma ma debet, konto bankowe również może stać się ujemne. Jeżeli stan rachunku bankowego jest dodatni, jest on prezentowany w bilansie w pozycji Debet, a jeżeli jest ujemny w pozycji Kredyty. W takim przypadku rachunek księgowy odzwierciedlający rachunek bankowy należy dodać do odpowiedniej linii zarówno Gotówka, jak i Pożyczki. Ale gotówka to typ 9 (saldo D), a pożyczki to typ 10 (saldo K).

Linie typu 11 (Zmiana), 4 (Saldo początkowe), 5 (Saldo końcowe) można np. wykorzystać do opisu rachunku przepływów pieniężnych. Jak wiadomo, raport przepływów pieniężnych wykorzystuje w tym samym raporcie saldo otwarcia, saldo zamknięcia, zmianę, a także oddzielne obroty debetowe i obroty kredytowe. Konieczne jest także wykorzystanie różnego rodzaju wierszy we współpracy w celu znalezienia wskaźników finansowych (np. ROA, ROE itp.).

### Typy wierszy dla statystyk finansowych

- Saldo początkowe saldo początkowe okresu sprawozdawczego z rachunku;
- Saldo końcowe saldo końcowe okresu sprawozdawczego z rachunku;
- Średnia średnie saldo końcowe z rachunku za dni okresu objętego raportem;
- D-obrót obrót debetowy z rachunku za okres sprawozdawczy;
- K-obrót obrót kredytowy z rachunku za okres objęty raportem;
- **Zmiana** zmiana obrotów z rachunku za okres sprawozdawczy (obrót debetowy minus obrót kredytowy) analogicznie do rachunku zysków i strat;

- Nazwa wiersz transakcji analogiczna jak w opisie rachunku zysków i strat;
- Tekst tekstu lub tytułu jak w opisie rachunku zysków i strat;
- Obiekt umożliwia wierszom raportu wykorzystującym wartości z listy rachunków ograniczenie wyniku do określonego obiektu(ów). Separatorem może być pojedynczy obiekt lub kombinacja obiektów.

### Przykłady:

Na przykład w przypadku poniższego opisu wiersza są sumowane tylko te kwoty obrotów kont od 010-1 do 010-5, które mają w polu obiekt "**WARSZAWA**".

| Nr. Numer | Тур        | Konta / Formuła | Obiekt   |
|-----------|------------|-----------------|----------|
| 1 200     | 1(Konta) 🗸 | 010-1:010-5     | WARSZAWA |

W inny przypadku poniższego opisu wiersza są sumowane tylko te kwoty obrotów kont od 010-1 do 010-5, które mają w polu obiekt "**WARSZAWA i KRAKOW**".

| Nr. Numer | Тур        | Konta / Formuła | Obiekt           |
|-----------|------------|-----------------|------------------|
| 1 200     | 1(Konta) 🗸 | 010-1:010-5     | WARSZAWA, KRAKOV |

Warto wziąć pod uwagę, że saldo kredytowe konta w programie jest liczbą ujemną. Aby znaleźć zmianę na rachunku, obrót debetowy odejmuje się od obrotu kredytowego. Jeżeli zatem obroty kredytowe są większe od obrotów debetowych, mamy do czynienia ze zmianą ujemną. Przychody ze sprzedaży firmy są zwykle rejestrowane jako obroty kredytowe na rachunkach sprzedaży. Program zgłasza taką zmianę rachunku jako liczbę ujemną w rachunku zysków i strat. Dlatego też, aby uzyskać pozytywny wynik dla odpowiedniego wiersza rachunku zysków i strat, wartość **Grupa** w tym wierszu ma zostać wybrana jako **pusta** lub **debetowa**.

Jeśli wynik wierszu zostanie użyty jako część operacji, operacja nadal użyje wyniku z niezmienionym znakiem. Przykładowo, aby wynik takiego wierszu Statystyki finansowej był dodatni, przypisujemy jej grupę do kredytu (puste i debetowe zmieniają znak w Statystyce finansowej).

| 400        | Muutus      | •     | 50811                 |                              | Põhivara kulum ja väärtuse langus | 4(kreedit) -  |
|------------|-------------|-------|-----------------------|------------------------------|-----------------------------------|---------------|
| Jednak wy  | ynik tego v | viers | sza wykorzystamy v    | v operacji doda <sup>,</sup> | wania, gdzie nie możemy z         | zmienić znaku |
| wyniku, to | o zamiast t | tego  | musimy odjąć wsp      | omniany wiersz               |                                   |               |
| 1500       | tehe        | -     | 200-400+500+600+700+8 |                              | Kokku rahavood äritegevusest      | -             |

### Formatowanie raportów

W pewnym zakresie istnieje także możliwość formatowania części tekstu sprawozdań finansowych Directo. W tym celu należy umieścić kursor w polu **Tekst**, która ma zostać sformatowana, i nacisnąć kombinację klawiszy **Alt+Z**, po czym otworzy się nowe okno:

| Tekst                          |            | Grupa | Po <mark>każ k</mark> or | nta Wykres | _ |
|--------------------------------|------------|-------|--------------------------|------------|---|
|                                | ALT+Z      | ]     |                          |            |   |
|                                |            | _     |                          |            |   |
| Ctrl+U <u>Podkreślać,</u> Ctrl | +L - Kolor | Wstaw |                          |            |   |

Pole tekstowe się zwiększa i daje dodatkowe możliwości formatowania tekstu za pomocą kombinacji klawiszy, które znajdują się na dolnej krawędzi okna. Kroki

- 1. w polu Tekst wciśnij kombinację ALT+Z
- 2. w nowym oknie wpisz tekst
- 3. zaznacz wpisany tekst i użyj kombinacji.
- 4. wynik jest natychmiast widoczny w oknie Formatowanie.
- 5. Po zakończeniu formatowania naciśnij przycisk **"Wstaw"** w oknie, a tekst powróci do wierszu raportu.

| Nr. | Numer | Тур        | Konta / Formuła | Obiekt | Tekst                                                                   | Grupa             | Pokaż kon | ta Wykres |
|-----|-------|------------|-----------------|--------|-------------------------------------------------------------------------|-------------------|-----------|-----------|
| 1   | 20    | 3(Tekst) 🗸 |                 |        | <b>AKTYWA</b>                                                           | ~                 | ✓         |           |
| 2   | 40    | 3(Tekst) 🗸 |                 |        | <i>l         </i>                                                       | ~                 | <b>~</b>  |           |
| 3   | 60    | 3(Tekst) 🗸 |                 |        | <i>ll         </i>                                                      | ~                 | <b>~</b>  |           |
| 4   | 80    | 3(Tekst) 🗸 |                 |        | <font color="#ff1d0d">Środki trwałe<td>~</td><td>~</td><td></td></font> | ~                 | ~         |           |
| 5   | 100   | 3(Tekst) 🗸 |                 |        | <font color="#ff1d0d">Środki trwałe w bu</font>                         | ~                 | ~         |           |
| 6   | 120   | 3(Tekst) 🗸 |                 |        | III Należności długotermine                                             | owe               |           |           |
| 7   | 140   | 3(Tekst) 🗸 |                 |        |                                                                         |                   | · · · ·   |           |
| 8   | 160   | 3(Tekst) 🗸 |                 |        |                                                                         |                   | · · · · · |           |
| 9   |       | ~          |                 |        |                                                                         |                   |           |           |
| 10  |       | ~          |                 |        |                                                                         |                   |           |           |
| 11  |       | ~          |                 |        |                                                                         |                   |           |           |
| 12  |       | ~          |                 |        |                                                                         |                   |           | 7         |
| 13  |       | ~          |                 |        | L                                                                       |                   |           |           |
| 14  |       | ~          |                 |        | Ctrl+U Podkreślać, Ctrl+I Kursywa, Ctrl+B - Po                          | ogrubienie, Ctrl+ | L - AAFFA | Wstaw     |

Kody formatowania HTML pozostają widoczne w wierszu raportu i nie trzeba ich usuwać: Jeśli chcesz wyrównać tekst do prawej stronie, możesz to zrobić dodając spacje przed tekstem, ale te spacje należy również wprowadzić poprzez okno formatowania. Linie itp. można również dodać do formatowania za pomocą pola tekstowego.

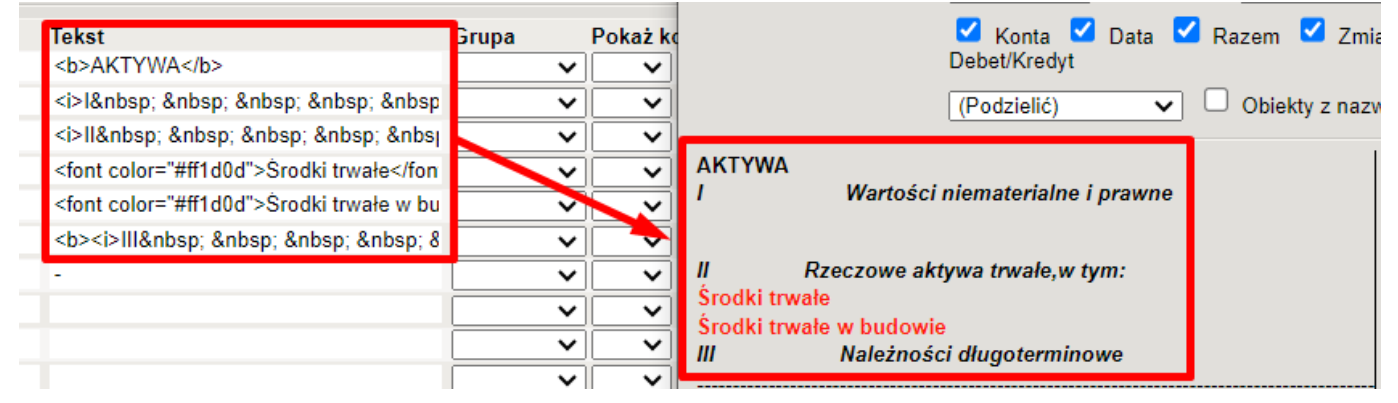

## Konfiguracja ogólna

Jak wspomniano powyżej można utworzyć nieograniczoną liczbę opisów raportów. Ale każdy z nich ma takie, z których korzystamy na co dzień. Zalecamy nadanie im tego samego kodu (na przykład 2024 lub RAPORT itp.) i ustawienie tego kodu jako domyślnego kodu raportującego. Można go znaleźć: Ustawienia podstawowe > Ustawienia finansowe > Domyślny raport:

| USTAWIENIA FINANSOWE                                                                                                    |                                                                                                    |                        |       |
|----------------------------------------------------------------------------------------------------|----------------------------------------------------------------------------------------------------|------------------------|-------|
| Domyślny raport                                                                                                    | RAPORT                                                                                                    |                        | 2     |
| Także w nagłówkach wszystkich raportó<br>młotka, pod którym możesz doprecyzow                                                                                                    | w finansowych znajdziesz t<br>/ać odpowiedni raport:                                                                 | akże przycisk z wizeru | nkiem |
| Waluta                                                                                                    | Raport 2                                                                                                    | Konfiguruj             | 2 m   |
| Obiekt                                                                                                    | Poziom                                                                                                    |                        |       |
| szystko) 🗸 Język Polski 🗸                                                                                                    | Podzielić                                                                                                    |                        |       |
| Wróć       Zapisz       USUŃ       Ustawi         □       Bez zmian       □         □       Pokaż różnicę rówr       □         □       Pokaż % z aktywar       □         □       Pokaż % z aktywar       □         □       Wyświetlaj obramo       □         □       Bilans początkowy       □         □       Podziel widoki kurs       □         Zapisz       □       □ | ienia: Osobiste<br>nież w %<br>mi/pasywapu<br>wania tabel<br>wykorzystuje własny kurs w<br>sów walut według podziału | wymiany daty           |       |
| Zapisz                                                                                                    |                                                                                                    |                        |       |

# Przewodnik: Konfigurowanie rachunku przepływów pieniężnych w formularzu Bilans

### Podstawy konfiguracji raportu przepływów pieniężnych w Directo

### Konta i dodatkowe pola kont

Raport przepływów pieniężnych sporządzany jest na podstawie **rachunków** oraz **w oparciu o zawartość dodatkowych pól przepływów pieniężnych wskazanych na kartach rachunków**, jeżeli są one dodane do rachunków. Korzystanie z dodatkowych pól nie jest obowiązkowe, jednak znacznie oszczędza czas przy konfiguracji raportu i późniejszym dodawaniu kont.

W raporcie przepływów pieniężnych w kolumnie **"Konta/Formuła"** można wybrać <u>cały zakres</u> <u>rachunków</u> , a w przypadku zaznaczenia na kartach kont dodatkowego pola wiersze przepływu środków pieniężnych, w raporcie przepływów pieniężnych widoczne są tylko dane z tych kont, które:

- a) mieszczą się w zakresie określonych rachunków oraz
- b) który posiada w dodatkowym polu zaznaczone dodatkowe pole wiersza przepływów pieniężnych

Jeśli później dodasz nowe konta i dodasz do nowych kont dodatkowe pole Przepływy pieniężne i nie musisz nic zmieniać w raporcie przepływów pieniężnych, ponieważ dane dodanych rachunków są dostępne w raporcie .

| Sule Uus             | Sale Ulus Koopla Jata Kushifa Salvesta Olik Iluudetud ARUANNE Puuduvad kontod |                          |        |                                    |              |                    |         |                                                                                       |          |             |                        |
|----------------------|-------------------------------------------------------------------------------|--------------------------|--------|------------------------------------|--------------|--------------------|---------|---------------------------------------------------------------------------------------|----------|-------------|------------------------|
| Kood RAHAV_KAU       | DN Objekt                                                                     | Kasutaja                 | Takso  | onoomia 2010EST 🗸                  |              |                    | Suletud |                                                                                       |          |             |                        |
| Nimi Rahavoogude     | aruanne KAUDNE                                                                |                          | Komr   | mentaar                            |              |                    |         |                                                                                       |          |             |                        |
| Viimati muutis:VILJA | 17.04.2024 09:02:09                                                           | )                        |        |                                    |              |                    |         |                                                                                       |          |             |                        |
| NR Number            | Tüüp                                                                          | Kontod / Tehe            | Objekt | Tekst                              | Klass        | Näita kontosid Gra | ıfik    | Taksonoomia                                                                           | Lisaväli |             | Lisaväli               |
| 1 100                | 3(Tekst) 🗸                                                                    |                          |        | Rahavood äritegevusest             | ~            | Jah 🗸              |         | •                                                                                     | (1       | iavāli) 🗸 🗸 |                        |
| 2 200                | 11(Muutus) 🗸                                                                  | 411001:412001+421001:429 |        | Ārikasum                           | 1(Kreedit) 🗸 | Ei 🗸               |         | •                                                                                     | (1       | iavăli) 🗸 🗸 |                        |
| 3 300                | 3(Tekst) 🗸                                                                    |                          |        | Korrigeerimised:                   | ~            | Jah 🗸              |         | •                                                                                     | (1       | savāli) 🗸 🗸 | •                      |
| 4 400                | 11(Muutus) 🗸                                                                  | 551120:551190+551210:551 |        | Põhivara kulum ja väärtuse la      | ~            | Jah 🗸              |         |                                                                                       | (1       | iavāli) 🗸 🗸 |                        |
| 5 500                | 11(Muutus) 🗸                                                                  | 421101+421151+562111+56: |        | Kasum (kahjum) põhivara mü         | 0(Deebet) V  | Jah 🗸              |         |                                                                                       | (1       | iavāli) 🗸 🗸 |                        |
| 6 510                | 11(Muutus) 🗸                                                                  | 424001+562201+562202     |        | Kinnisvarainvesteeringu ümb        | 1(Kreedit) 🗸 | Jah 🗸              |         |                                                                                       | (6       | iavāli) 🗸 🗸 | •                      |
| 7 520                | 11(Muutus) 🗸                                                                  | 562101+421001            |        | Kasum (kahjum) kinnisvarain        | 1(Kreedit) 🗸 | Jah 🗸              |         | •                                                                                     | (6       | iavāli) 🗸   | •                      |
| 8 530                | 11(Muutus) 🗸                                                                  |                          |        | Arvestatud eraldised               | 1(Kreedit) 🗸 | Jah 🗸              |         |                                                                                       | (1       | avāli) 🗸    | •                      |
| 9 540                | 11(Muutus) 🗸                                                                  |                          |        | Järelmaksuga ostu kulu             | 1(Kreedit) 🗸 | Jah 🗸              |         |                                                                                       | (1       | iavāli) 🗸   | •                      |
| 10 550               | 11(Muutus) 🗸                                                                  |                          |        | Muud korrigeerimised (moodu        | 1(Kreedit) 🗸 | Jah 🗸              |         |                                                                                       | (1       | iaväli) 🗸   | •                      |
| 11 700               | 11(Muutus) V                                                                  | 100000:999999            |        | Ārītegevusega seotud nõuete ja ett | 1(Kreedit) 🗸 | Jah 🗸              |         | Rahavoogude aruanne (kaudne meetod): Āritegevusega seotud nõuete ja ettemaksete muutu | 8 • R    | ihavoog 🗸   | Nõuded ja ettemaksed 🗸 |
|                      |                                                                               |                          |        |                                    |              |                    |         | •                                                                                     |          |             |                        |
| 12 800               | 11(Muutus) 🗸                                                                  | 114101:114504+115101     |        | Varude muutus                      | 1(Kreedit) 🗸 | Jah 🗸              |         |                                                                                       | (1       | iavāli) 🗸   | •                      |
| 13 900               | 11(Muutus) 🗸                                                                  | 212101:212901            |        | Äritegevusega seotud kohustuste j- | 1(Kreedit) 🗸 | Jah 🗸              |         | *                                                                                     | (1       | iavāli) 🗸   | •                      |
| 14 1000              | 11(Muutus) 🗸                                                                  |                          |        | Laekunud intressid                 | 1(Kreedit) 🗸 | Jah 🗸              |         |                                                                                       | (16      | savāli) 🗸   | •                      |

Jak utworzyć dodatkowe pole? Przeczytaj więcej tutaj:https://wiki.directo.ee/pl/datatyyp

| Süsteemi seadistused $^{\!\!\!\!\!\!\!\!\!\!\!\!\!\!\!\!\!\!\!\!\!\!\!\!\!\!\!\!\!\!\!\!$ | Süsteemi seadistused ≻ Lisaandmete liigid | RV                   |                       |                      |
|-------------------------------------------------------------------------------------------|-------------------------------------------|----------------------|-----------------------|----------------------|
| Administraatori<br>seadistused                                                            | 🗿 Tagasi 🗋 Uus 🖓 Koopia 🧯                 | Kustuta Salve        | sta 🔹 Olek: Vaata 🗇 V | aata muudatuste logi |
| Artikli seadistused                                                                       | Rahavoog                                  |                      |                       |                      |
| Sündmuse seadistused                                                                      | KOOD                                      | RV                   |                       |                      |
| Finantsi seadistused                                                                      | NIMI                                      | Rahavoog             |                       |                      |
| Kaustade seadistused                                                                      | KLASS                                     | Konto 🔻              |                       |                      |
| Kliendi seadistused                                                                       | VAIKIMISI NÄHTAV                          | Ei 💌                 |                       |                      |
| Ladu                                                                                      | HOIATUS MITTETÄITMISEL                    |                      | *                     |                      |
| Laekumise seadistused                                                                     | SORTEERITUD                               | 1                    |                       |                      |
| Laekumise seaustuseu                                                                      | TÜÜP                                      | 4 (Valik)            | ¥                     |                      |
| Müügireskontro<br>seadistused                                                             | PIIRANG                                   | Raha,Nõuded ja ettem | aksed                 |                      |
| MvDirecto seadistused                                                                     | UNIKAALNE                                 | Ei *                 |                       |                      |
| Orturackantra                                                                             | MITTEMUUDETAV                             | Ei 🔻                 |                       |                      |
| seadistused                                                                               | KOPEERIMINE                               | •                    |                       |                      |
| Personali seadistused                                                                     | VĀRV                                      | Laim                 | OOFFOO                |                      |
| Projekti seadistused                                                                      | Kohustuslik formaat                       |                      |                       |                      |
| Tasumise seadistused                                                                      |                                           |                      |                       |                      |
| Tootmise seadistused                                                                      | FORMAAT (JS REGEXP)                       |                      |                       |                      |
| Transport                                                                                 | FORMAADI JUHIS/NÄIDE                      |                      |                       |                      |
| Vara seadistused                                                                          | VALE FORMAAT EI LASE SALVESTADA           | *                    |                       |                      |
| Üldised seadistused                                                                       | Tõlkimine                                 |                      |                       |                      |
| Üldine >                                                                                  | VÄLI ENG FIN                              |                      | ιτ                    | LV                   |
| Raamat >                                                                                  | Nimi                                      |                      |                       |                      |

W polu Przepływy dodatkowe wybierz rachunek i wybierz, do której sekcji przepływów pieniężnych należy to konto, np. "Należności i zaliczki".

| Raamat > Finantskontod > 113 | 101         |           |                    |             |       |
|------------------------------|-------------|-----------|--------------------|-------------|-------|
| 🕒 Tagasi 🗋 Uus 🖓 I           | Koopia 📋    | Kustuta   | Salvesta           | Olek: Vaata | ා Vaa |
| Nõuded ostjate v             | /astu       |           |                    |             |       |
| KOOD                         | 113101      |           |                    |             |       |
| NIMI                         | Nõuded ostj | ate vastu |                    |             |       |
| KMKOOD                       |             |           |                    | •           |       |
| MAHAKANDMISEKS               | ۳           |           |                    |             |       |
| SULETUD                      | ٣           |           |                    |             |       |
| KLASS                        | 0 (Varad)   | ٣         |                    |             |       |
| KORR. KONTO                  |             |           |                    | >           |       |
| Lisaväljad                   |             |           |                    |             |       |
| Тüüp                         |             | Sisu      |                    |             |       |
| Vöörkeelne nimetus           |             | * Acc     | ounts Receivable   | _           |       |
| Rahavoog                     |             | Nõ        | uded ja ettemaksed |             |       |

#### Typy wiersza przepływu środków pieniężnych

W raporcie przepływów pieniężnych w ramach tego samego raportu wykorzystywane są saldo otwarcia, saldo zamknięcia, zmiana oraz oddzielne obroty debetowe i obroty kredytowe. Konieczne jest także wykorzystanie różnego rodzaju linii we współpracy w celu znalezienia wskaźników finansowych (np. ROA, ROE itp.).

Przeczytaj więcej: https://wiki.directo.ee/pl/fin\_bilansiaru#typy\_wierszy\_bilansu Najpopularniejsze typy stosowane w rachunku przepływów pieniężnych to:

- 11(Zmiana)
- 7(D-obrót)
- 8(K-obrót)
- 4(Saldo początkowe)
- 5(Saldo końcowe)

Już po nazwie typu można się zorientować, na podstawie czego prezentowane są dane w przepływach pieniężnych, dlatego należy wybrać odpowiedni typ w zależności od wiersza raportu przepływów pieniężnych. Jeśli jest to zmiana rachunku, wybierasz 11(zmiana), jeśli potrzebujesz wziąć tylko obrót kredytowy z rachunku (np. sprzedaż środków trwałych), wybierasz 8(K-obrót), jeśli jest sekcja na początek i końcowe saldo środków na końcu raportu, wybierasz 4 (bilans otwarcia) i 5 (bilans końcowy) itd.

| 2025/0       | 4/04 02:44                                  |            | 13/18      |            |         |                                | Konfiguracja sprawozdań                       | finanso      | wych |
|--------------|---------------------------------------------|------------|------------|------------|---------|--------------------------------|-----------------------------------------------|--------------|------|
|              |                                             |            |            |            |         |                                |                                               |              |      |
| Rahavood ko  | okku                                        | 0,00       | 145 597,35 | 145 597,35 | 43 4500 | 1(Tulem) V                     | Tasutud omaaktsiate või -osade t              | 0(Deebet) V  | ~    |
| Raha ia raha | ekvivalendid perioodi alguree               | 01 01 2022 | muntue     | 31 12 2022 | 44 4600 | 7(D-käive) 💙 212701            | Makstud dividendid                            | 0(Deebet) V  | ~    |
| Rana ja rana | Edundhumu Lijo                              | -50 282 80 | 0.00       | -50 282 80 | 45 4700 | 1(Tulem) ¥ 212333+711101       | Makstud ettevõtte tulumaks                    | 1(Kreedit) V | ~    |
| 111202       | Pangakonto SEK                              | -119,59    | 0.00       | -119,59    | 48 4000 |                                | Mund had under a different second size of the |              |      |
| Kokku Raha   | ja raha ekvivalendid perioodi alguses       | -50 402,39 | 0,00       | -50 402,39 | 40 4800 | 1(Tulem) V                     | Muud laekumised finantseerimisti              | 1(Kreedit) V | ~    |
|              |                                             |            |            |            | 47 4900 | 1(Tulem) V                     | Muud väljamaksed finantseerimis               | 0(Deebet) V  | ~    |
| Raha ja raha | ekvivalentide muutus                        | 01.01.2022 | muutus     | 31.12.2022 | 48 5000 | 2(tehe) > 3900+3800+4000+4100- | +42 Kokku rahavood finantseerimistegevus      | 1(Kreedit) V | ~    |
| 111101       | Nassa                                       | 0,00       | 500,00     | 500,00     | 49 5100 | 2(Telet)                       |                                               |              |      |
| 111201       | Pangakonto EUR                              | 0,00       | 144 980,27 | 144 980,27 | 48 5100 | 3(Teksi) V                     |                                               | · · · · ·    | •    |
| 111203       | Pangakonto USD<br>Baha teal                 | 0,00       | -882,92    | -882,92    | 50 5200 | 2(tehe) V 1500+3500+5000       | Rahavood kokku                                | 1(Kreedit) V | ~    |
| 111202       | Lübiaialised naigutused kõrge likviidsusega | 0,00       | 1 500,00   | 1 500,00   | 51 5300 | 3(Tekst)                       |                                               | ~            | ~    |
| 111401       | fondidesse                                  | 0,00       | 1 000,00   | 1 000,00   | 52 5400 |                                | Data is aste statuste did assisted ates       | 0.0          |      |
| Kokku Raha   | ja raha ekvivalentide muutus                | 0,00       | 145 597,35 | 145 597,35 | 52 5400 | 4(Algsaido) V 111101.111401    | Raha ja raha ekvivalendid perioodi algi       | 0(Deebet) V  | ~    |
|              |                                             |            |            |            | 53 5500 | 3(Tekst) V                     |                                               | ×            | ~    |
| Data la sete | about only and a series of the use          | 04 04 0000 |            | 24 40 0000 | 54 5600 | 11(Muutus) 🗸 111101:111401     | Raha ja raha ekvivalentide muutus             | 0(Deebet) V  | ~    |
| Rana ja rana | ekvivalendid perioodi lopus                 | 500.00     | nuutus     | 500.00     | 55 5700 | 11(Muutus) × 660001-660051     | Valuutakursside muutuste mõiu                 | 0(Deebet) V  | ~    |
| 111201       | Pangakonto EUR                              | 94 697 47  | 0.00       | 94 697 47  | 50 5100 | (indudus) • 000001.000001      | valuatarasade maataste moja                   |              | •    |
| 111202       | Pangakonto SEK                              | -119,59    | 0.00       | -119,59    | 56 5800 | 3(Tekst) V                     |                                               | <b>~</b>     | ~    |
| 111203       | Pangakonto USD                              | -882,92    | 0,00       | -882,92    | 57 5900 | 5(Lõppsaldo) 🗸 111101:111401   | Raha ja raha ekvivalendid perioodi lõpu       | 0(Deebet) 🗸  | ~    |
| 111282       | Raha teel                                   | -500,00    | 0,00       | -500,00    | 58 6000 | 2(tebe) > 5600+5700+5200       | (kontroll)                                    | ×            | ×    |
| 111401       | Lühiajalised paigutused kõrge likviidsusega | 1 500,00   | 0,00       | 1 500,00   | 50      | 2000.0100.0200                 | (rendon)                                      | •            |      |
| Kakku Baha   | ionoloesse                                  | 05 104 06  | 0.00       | 05 104 06  | 28      | ~                              |                                               | · · ·        | ~    |
| ROKKU Raha   | ja rana ekvivalendid perioodi lopus         | 30 134,30  | 0,00       | 90 194,90  | 60      | ×                              |                                               |              | ~    |

### Grupa wierszy przepływu środków pieniężnych

Jeżeli chcesz zobaczyć w raporcie <u>zmianę rachunku z innym znakiem</u> , w polu **Grupa** wybierz opcję **1** (Kredyt).

Przykłady:

• Linia przepływu środków pieniężnych "Zapłacono za nabycie rzeczowych i niematerialnych aktywów trwałych" zwykle występuje jako debet po stronie obrotu rachunku, co w księdze głównej jest dodatnie , ale pod względem przepływów pieniężnych jest to minus gotówka przepływu i dlatego zajęcia muszą być oznaczone jako zaliczone.

| Sule         Uus         Koopia         Jäta         Kustuta         Salvesta         Olek:         Vaata         ARUANNE Puuduvad kontod |                     |                         |        |                                        |              |                |         |  |  |  |  |  |
|----------------------------------------------------------------------------------------------------|---------------------|-------------------------|--------|----------------------------------------|--------------|----------------|---------|--|--|--|--|--|
| Kood RAHAV_OTS                                                                                                    | SEN Objekt          | Kasutaja                |        | Taksonoomia 2010EST 🗸                  |              |                | Sule    |  |  |  |  |  |
| Nimi Rahavoogud                                                                                                    | e aruanne OTSENE    |                         |        | Kommentaar                             |              |                |         |  |  |  |  |  |
| Viimati muutis:VILJA                                                                                                    | 17.04.2024 11:25:50 | 0                       |        |                                        |              |                |         |  |  |  |  |  |
| NR Number                                                                                                    | Tüüp                | Kontod / Tehe           | Objekt | Tekst                                  | Klass        | Näita kontosid | Graafik |  |  |  |  |  |
| 1 100                                                                                                    | 3(Tekst) 🗸          |                         |        | RAHAVOOD ÄRITEGEVUSEST                 | ~            | ~              | 0       |  |  |  |  |  |
| 2 200                                                                                                    | 11(Muutus) 🗸        | 411001+412001+423001+4  |        | Laekumised kaupade müügist ja t        | 1(Kreedit) 🗸 | ~              | 0       |  |  |  |  |  |
| 3 300                                                                                                    | 11(Muutus) 🗸        | 424101+427001+428001+4  |        | Muud äritegevuse tulude laekumis       | 1(Kreedit) 🗸 | ~              | 0       |  |  |  |  |  |
| 4 400                                                                                                    | 11(Muutus) 🗸        | 423002+511101:511201+52 |        | Väljamaksed tarnijatele kaupade ja tee | 1(Kreedit) 🗸 | ~              |         |  |  |  |  |  |
| 5 500                                                                                                    | 11(Muutus) 🗸        | 525891+525892+526101+5  |        | Väljamaksed töötajatele                | 1(Kreedit) 🗸 | ~              | 0       |  |  |  |  |  |
| 6 600                                                                                                    | 11(Muutus) 🗸        | 113601                  |        | Laekunud intressid (äritegevusest      | 1(Kreedit) 🗸 | ~              | 0       |  |  |  |  |  |
| 7 700                                                                                                    | 11(Muutus) 🗸        |                         |        | Makstud intressid (äritegevusest)      | 1(Kreedit) 🗸 | ~              | 0       |  |  |  |  |  |
| 8 800                                                                                                    | 11(Muutus) 🗸        | 113231                  |        | Makstud ettevõtte tulumaks             | 1(Kreedit) 🗸 | ~              | 0       |  |  |  |  |  |
| 9 900                                                                                                    | 11(Muutus) 🗸        | 214131+214161+224131+2  |        | Laekumised sihtfinantseerimisest       | 1(Kreedit) 🗸 | ~              | 0       |  |  |  |  |  |
| 10 1000                                                                                                    | 11(Muutus) 🗸        | 422101+422201+529101+5  |        | Muud rahavood äritegevusest            | 1(Kreedit) 🗸 | ~              | 0       |  |  |  |  |  |
| 11 1500                                                                                                    | 2(tehe) 🗸           | 200+300+400+500+600+70  |        | Kokku rahavood äritegevusest           | 1(Kreedit) 🗸 | ~              | 0       |  |  |  |  |  |
| 12 1600                                                                                                    | 3(Tekst) 🗸          |                         |        |                                        | ~            | ~              | 0       |  |  |  |  |  |
| 13 1700                                                                                                    | 3(Tekst) 🗸          |                         |        | RAHAVOOD INVESTEERIMISTEGEV            | <b>~</b>     | ~              | 0       |  |  |  |  |  |
| 14 1800                                                                                                    | 7(D-käive) 🗸        | 125101:125201+125211+12 |        | Tasutud materiaalse ja immateria       | 1(Kreedit) 🗸 | ~              | 0       |  |  |  |  |  |
| 15 1810                                                                                                    | 8(K-käive) 🗸        | 127000                  |        | Vara arvelevõtmise vahekonto           | 1(Kreedit) 🗸 | <b>~</b>       | 0       |  |  |  |  |  |

- wzrost salda na rachunku "nieotrzymane faktury od odbiorców" jest w księdze głównej dodatni , natomiast w zakresie przepływów pieniężnych jest to przepływ ujemny = dlatego należy go oznaczyć jako kredyt.
- wzrost salda na rachunku "niezapłacone faktury do dostawców" jest w księdze głównej ujemny , ale w zakresie przepływów pieniężnych jest to przepływ pieniężny na plus = dlatego należy go oznaczyć jako kredyt.

### Kopiowanie wierszy przepływów pieniężnych

Jeżeli opisałeś już przepływ środków pieniężnych w innym raporcie, np. w raporcie Statystyki Finansowej, możesz skopiować jego wiersze do formularza innego raportu, np. raport Bilansowy, dzięki czemu nie będziesz musiał opisywać raportu od samego początku. Dlatego:

• Otwórz raport Statystyki finansowe z kodem przepływu środków pieniężnych. Umieść kursor w pierwszym wierszu kolumny liczbowej, wybierz kombinację klawiszy **Alt+C** 

| 📋 Vilja: Finants - Sta                  | atistika aruann              | ne RAHAVOOD us - Google Chron | ne          |                            |              |                |                                                                            |       |       |   |            |   |
|-----------------------------------------|------------------------------|-------------------------------|-------------|----------------------------|--------------|----------------|----------------------------------------------------------------------------|-------|-------|---|------------|---|
| Sologin.directo                         | .ee/ocra_dire                | ecto_vilja/fin_stataru.asp?ko | od=RAHAVOOD |                            |              |                |                                                                            |       |       |   |            |   |
| Sule Uus                                | Koopia                       | Jäta Kustuta Salvesta         | Olek: Vaata | ARUANNE Puuduvad kontod    |              |                |                                                                            |       |       |   |            |   |
| Kood RAHAVOOD                           | Objekt                       | Kasutaja                      | Takson      | oomia 2010EST 🗸            |              |                | Suletud                                                                    |       |       |   |            |   |
| Nimi UUS Rahavo<br>Viimati muutis:VILJA | ogude aruann<br>09.02.2024 1 | ne (kaudmeetodil)<br>1:37:02  | Komm        | entaar                     |              |                |                                                                            |       |       |   |            |   |
| NR Number                               | Tüüp                         | Nimi                          | Objekt      | Tekst                      | Klass        | Näita kontosid | Taksonoomia                                                                | Lisa  | väli  |   | Lisaväli   |   |
| 1 100                                   | Tekst                        | •                             |             | Rahavood äritegevusest     |              | / Jah ❤        | *                                                                          | (lisa | väli) | ~ | (lisaväli) | ~ |
| 2 200 Alt+C                             | Muutus                       | 411001:412001+421001:42       | 1           | Årikasum                   | · ·          | 🖌 Jah 🗸        | <ul> <li>Rahavoogude aruanne (kaudne meetod): Ärikasum (kahjum)</li> </ul> | (lisa | väli) | ~ | (lisaväli) | ~ |
|                                         |                              |                               |             |                            |              |                |                                                                            |       |       |   |            |   |
| 3 300                                   | Tekst                        | *                             |             | Korrigeerimised:           | ~            | r Jah ❤        | •                                                                          | (lisa | văli) | ~ | (lisaväli) | ~ |
| 4 400                                   | Muutus                       | ▼ 551120:551190+551210:55     |             | Põhivara kulum ja väärtuse | 4(Kreedit) V | / Jah 🗸        | - Rahavoogude aruanne (kaudne meetod): Põhivara kulum ja väärtuse langus   | (lisa | väli) | ~ | (lisaväli) | ~ |
|                                         |                              |                               |             |                            |              |                | •                                                                          |       |       |   |            |   |
| 5 500                                   | Muutus                       | ✓ 421101+421151+562111+5      | E           | Kasum (kahjum) põhivara m  | 4(Kreedit) V | ✓ Jah ❤        | - Rahavoogude aruanne (kaudne meetod): Kasum (kahjum) põhivara müügist     | (lisa | väli) | * | (lisaväli) | • |

• Otwórz konfigurację raportu bilansu, umieść kursor w pierwszym wierszu kolumny liczbowej, wybierz kombinację klawiszy **Ctr+Alt+V**:

| Vija: Bilansiaruarne 🚜 - Google Chrome                       |                                 |                  |              |              |  |  |  |  |  |  |  |  |  |
|--------------------------------------------------------------|---------------------------------|------------------|--------------|--------------|--|--|--|--|--|--|--|--|--|
| login.directo.ee/ocra_directo_vilja/fin_bilansiaru.asp?new=1 |                                 |                  |              |              |  |  |  |  |  |  |  |  |  |
| Sule Uus Jäta Salvesta Olek: Uus Puuduvad kontod             |                                 |                  |              |              |  |  |  |  |  |  |  |  |  |
| Kood Objekt Kasutaja Taksonoomia 🗸                           | Suletud                         |                  |              |              |  |  |  |  |  |  |  |  |  |
| Nimi Kommentaar                                              |                                 |                  |              |              |  |  |  |  |  |  |  |  |  |
| NR Number Tüüp Kontod / Tehe Objekt Tekst                    | Klass Näita kontosid Graafik Li | isaväli Lisaväli | Lisaväli     |              |  |  |  |  |  |  |  |  |  |
|                                                              | × ×                             | (lisavàli) 🗸     | (lisavāli) 🗸 | (lisavāli) 🗸 |  |  |  |  |  |  |  |  |  |
| <sup>2</sup> Cntr+Alt+V v                                    | ▼ ▼                             | (lisavāli) 🗸     | (lisavāli) 🗸 | (lisavāli) 🗸 |  |  |  |  |  |  |  |  |  |
| 3 🗸                                                          | × ×                             | (lisavāli) 🗸     | (lisavāli) 🗸 | (lisavāli) 🗸 |  |  |  |  |  |  |  |  |  |
| 4 v                                                          | × ×                             | (lisavāli) 🗸     | (lisavāli) 👻 | (lisavāli) 🗸 |  |  |  |  |  |  |  |  |  |
| 5 🗸                                                          | × ×                             | (lisavāli) 🗸     | (lisavāli) 🗸 | (lisavāli) 🗸 |  |  |  |  |  |  |  |  |  |
| 6 🗸                                                          |                                 | (lisavāli) 🗸     | (lisavāli) 🗸 | (lisavāli) 🗸 |  |  |  |  |  |  |  |  |  |

Dane są kopiowane do wierszu bilansu: Typ , Grupa, Taksonomia, Pola dodatkowe nie są kopiowane; jeśli chcesz, żeby one również zostały skopiowane, najpierw skopiuj raport Statystyki Finansowe do Excela, ustaw kolumny w takiej samej kolejności jak w raporcie Bilans i następnie z Excela skopiuj do wierszy raportu Bilansu.

| D Vilja: Bilansiaruan | Vija: Bilansianuanne 🖉 - Google Chrome |                                              |            |                                  |       |             |             |          |              |          |            |   |            |   |
|-----------------------|----------------------------------------|----------------------------------------------|------------|----------------------------------|-------|-------------|-------------|----------|--------------|----------|------------|---|------------|---|
| Salogin.directo       | .ee/ocra directo                       | vilia/fin bilansiaru.asp?ne                  |            |                                  |       |             |             |          |              |          |            |   |            |   |
|                       |                                        |                                              |            |                                  |       |             |             |          |              |          |            |   |            |   |
| Sule Uus              | Jäta Salvest                           | a Olek: Uus Puud                             | wad kontod |                                  |       |             |             |          |              |          |            |   |            |   |
| Kood                  | Objekt                                 | Kasutaja                                     | Taksonoomi | a 🗸                              |       |             | Suletud     |          |              |          |            |   |            |   |
| Nimi                  |                                        |                                              | Kommentaar | r                                |       |             |             |          |              |          |            |   |            |   |
| NR Number             | Tüüp                                   | Kontod / Tehe                                | Objekt T   | ekst                             | Klass | Näita konto | sid Graafik | Lisaväli |              | Lisaväli | Lisaväli   |   |            |   |
| 1 100                 | 3(Tekst)                               | •                                            | 1          | Rahavood äritegevusest           | ~     | Jah 🗸       |             |          | (lisavāli) 🗸 | ]        | (lisaväli) | * | (lisavāli) | * |
| 2 200                 | 1(Tulem)                               | 411001:412001+421001:42!                     |            | Ārikasum                         | · ·   | Jah 🗸       |             |          | (lisaväli) 🗸 | ]        | (lisaväli) | ~ | (lisavāli) | * |
| 3 300                 | 3(Tekst)                               | ·                                            |            | Korrigeerimised:                 | ~     | Jah 🗸       |             |          | (lisaväli) 🗸 | ]        | (lisaväli) | ~ | (lisavāli) | ~ |
| 4 400                 | 1(Tulem)                               | <ul> <li>551120:551190+551210:551</li> </ul> |            | Põhivara kulum ja väärtuse       | ~     | Jah 🗸       |             |          | (lisavāli) 🗸 | ]        | (lisavāli) | ~ | (lisavāli) | ~ |
| 5 500                 | 1(Tulem)                               | 421101+421151+562111+56                      |            | Kasum (kahjum) põhivara m        | ~     | Jah 🛩       |             |          | (lisavāli) 🗸 | ]        | (lisaväli) | ~ | (lisavāli) | ~ |
| 6 510                 | 1(Tulem)                               | 424001+562201+562202                         |            | Kinnisvarainvesteeringu üml      | ~     | Jah 🗸       |             |          | (lisavāli) 🗸 | ]        | (lisavāli) | ~ | (lisavāli) | ~ |
| 7 520                 | 1(Tulem)                               | 562101+421001                                |            | Kasum (kahjum) kinnisvaraii      | ~     | Jah 🗸       |             |          | (lisaväli) 🗸 | ]        | (lisaväli) | ~ | (lisavāli) | ~ |
| 8 530                 | 1(Tulem)                               | •                                            |            | Arvestatud eraldised             | ~     | Jah 🗸       |             |          | (lisavāli) 🗸 | ]        | (lisavāli) | ~ | (lisavāli) | ~ |
| 9 540                 | 1(Tulem)                               | •                                            |            | Järelmaksuga ostu kulu           | ~     | Jah 🗸       |             |          | (lisavāli) 🗸 | ]        | (lisavāli) | ~ | (lisavāli) | ~ |
| 10 550                | 1(Tulem)                               | ·                                            |            | Muud korrigeerimised (moor       | ~     | Jah 🗸       |             |          | (lisavāli) 🗸 | ]        | (lisaväli) | ~ | (lisavāli) | ~ |
| 11 700                | 1(Tulem)                               | 113101:113661                                |            | Āritegevusega seotud nõuete ja e | ~     | Jah 🗸       |             |          | (lisavāli) 🗸 | ]        | (lisavāli) | ~ | (lisavāli) | ~ |
| 12 800                | 1(Tulem)                               | 114101:114504+115101                         |            | Varude muutus                    | ~     | Jah 🛩       |             |          | (lisaväli) 🗸 | ]        | (lisaväli) | ~ | (lisavāli) | * |
| 13 900                | 1(Tulem)                               | 212101:212901                                |            | Āritegevusega seotud kohustuste  | ~     | Jah 🗸       |             |          | (lisavāli) 🗸 | ĺ        | (lisaväli) | ~ | (lisavāli) | * |
| 14 1000               | 1(Tulem)                               | ·                                            |            | Laekunud intressid               | ~     | Jah 🗸       |             |          | (lisavāli) 🗸 | 1        | (lisaväli) | ~ | (lisavāli) | * |
| 15 1100               | 1(Tulem)                               | 651100:651400                                |            | Makstud intressid                | ~     | Jah 🗸       |             |          | (lisavāli) 🗸 | 1        | (lisavāli) | ~ | (lisavāli) | * |
| 16 1200               | 1(Tulem)                               | • 711101                                     |            | Makstud ettevõtte tulumaks       | ~     | Jah 🗸       |             |          | (lisavāli) 🗸 | 1        | (lisaväli) | * | (lisavāli) | * |
| 17 1300               | 8(K-käive)                             | 214101:214161                                |            | Laekumised sihtfinantseerimisest | ~     | Jah 🗸       |             |          | (lisavāli) 🗸 | j        | (lisavāli) | * | (lisavāli) | * |
| 18 1400               | 1(Tulem)                               | 1                                            |            | Muud rahavood äritegevusest      | ~     | Jah 🗸       |             |          | (lisavāli) 🗸 | 1        | (lisaväli) | ~ | (lisavāli) | ~ |
| 19 1500               | 2(tehe)                                | 200-400-500-510-520+530+                     |            | Kokku rahavood äritegevusest     | ¥     | Jah 🗸       |             |          | (lisavāli) 🗸 |          | (lisaväli) | ~ | (lisavāli) | ~ |
| 20 1600               | 3(Tekst)                               | •                                            |            |                                  | ¥     | Jah 🗸       |             |          | (lisavāli) 🗸 | 1        | (lisavāli) | ~ | (lisavāli) | * |
| 21 1700               | 3(Tekst)                               | •                                            | 1          | Rahavood investeerimistegevusest | ~     | Jah 🗸       |             |          | (lisavāli) 🗸 | i        | (lisaväli) | ~ | (lisavāli) | ~ |
| 22. 1000              | I man a second                         | 1                                            |            |                                  |       | 10.0.0      |             |          | L            | 1        | 1 m m      |   | 1          |   |

- Sprawdź typy, grupy, dodaj dodatkowe pola
- Wybierz "pokaż konta" tak/nie. Jeśli pozostawisz to pole puste, w widoku raportu możesz wybrać, czy rachunki mają być widoczne, czy nie (pole wyboru w raporcie "konto")

| NR Number | Tüüp         | Kontod / Tehe          | Objekt | Tekst                            | Klass        | Näita kontosid | Graafik |
|-----------|--------------|------------------------|--------|----------------------------------|--------------|----------------|---------|
| 1 100     | 3(Tekst) 🗸   | ]                      |        | Rahavood äritegevusest           | ~            | ~              | 0       |
| 2 200     | 11(Muutus) V | 411001+412001+423001+4 |        | Laekumised kaupade müügist ja t  | 1(Kreedit) 🗸 | Jah            | 0       |
| 3 300     | 11(Muutus) 🗸 | 424101+427001+428001+4 |        | Muud äritegevuse tulude laekumis | 1(Kreedit) 🗸 | Ei             | 0       |

• Dodawanie nowego wierszu - kliknij dwukrotnie komórkę "konto/formuła"

| NR | Number    | Tüüp         | Kontod / Tehe           | Objekt | Tekst                                     | Klass           | Näita kontosi | d Graafik |
|----|-----------|--------------|-------------------------|--------|-------------------------------------------|-----------------|---------------|-----------|
| 1  | 100       | 3(Tekst) 🗸   |                         |        | RAHAVOOD ÄRITEGEVUSEST                    | ~               | ~             | 0         |
| 2  | 200       | 11(Muutus) 🗸 | 411001+412001+423001+4  |        | Laekumised kaupade müügist ja te          | 1(Kreedit) ¥    | ~             | 0         |
| 3  | 300       | 11(Muutus) 🗸 | 424101+427001+428001+4  |        | Muud äritegevuse tulude laekumis          | 1(Kreedit) 🗸    | ~             | 0         |
| 4  | 400       | 11(Muutus) 🗙 | 423002+511101:511201+52 |        | Väljamaksed tarnijatele kaupade ja teer   | 1(Kreedit) 🗸    | ~             |           |
| 5  | 500       | 11(Muutus) 🗸 | 525891+525892+526101+5  |        | Väljamaksed töötajatele                   | 1(Kreedit) 🗸    | ~             | 0         |
| 6  | 600       | 11(Muutus) 🗸 | 113601 topeltklikk      |        | Laekunud intressid (äritegevusest)        | 1(Kreedit) 🗸    | ~             | 0         |
| Pr | zed tym w | vierszem po  | ojawia się pusta l      | linia: |                                           | "               |               |           |
|    | 3 300     | 11(Muutus) 🗸 | 424101+427001+428001+4  |        | Muud äritegevuse tulude laekumis          | I(Kreedit) 🗸    | ♥ 0           |           |
|    | 4 400     | 11(Muutus) 🗸 | 423002+511101:511201+52 | 1      | Väljamaksed tarnijatele kaupade ja teer 🔤 | I(Kreedit) 🗸    | *             |           |
| L  | 5         | 11(Muutus) 🗸 |                         |        | 1                                         | I(Kreedit) 🗸    | ~             |           |
|    | 6 500     | 11(Muutus) 🗸 | 525891+525892+526101+5  |        | Väljamaksed töötajatele                   | I(Kreedit) 🗸    | ♥ 0           |           |
|    | 7 000     |              | 440004                  |        | Lastrona interacti (2016 and 10 C         | are en collecte |               |           |

• **Usuwanie wiersza** - naciśnij na numer w kolumnie po prawej stronie wiersza, który chcesz usunąć, wiersz zmieni kolor na czerwony, następnie wciśnij zapisz. Wiersz zostanie usunięty.

| 🜔 Vilja: Bilansiaruanne RA                    | Vilja: Bilansiaruanne RAHAV_OTSENE 🗙 - Google Chrome                           |                          |         |            |                                    |              |                |         |                      |  |  |  |  |  |
|-----------------------------------------------|--------------------------------------------------------------------------------|--------------------------|---------|------------|------------------------------------|--------------|----------------|---------|----------------------|--|--|--|--|--|
| Sogin.directo.ee/o                            | login.directo.ee/ocra_directo_vilja/fin_bilansiaru.asp?kood=RAHAV_OTSENE&vead= |                          |         |            |                                    |              |                |         |                      |  |  |  |  |  |
| Sule Uus K                                    | oopia Jāta                                                                     | Kustuta Salvesta Olek    | : Vaata | ARUAN      | NE Puuduvad kontod                 |              |                |         |                      |  |  |  |  |  |
| Kood RAHAV_OTSEN                              | V Objekt                                                                       | Kasutaja                 |         | Taksonoomi | a 2010EST 🗸                        |              |                | Suletud |                      |  |  |  |  |  |
| Nimi Rahavoogude a<br>Viimati muutis:VILJA 17 | ruanne OTSENE<br>7.04.2024 09:57:48                                            |                          |         | Kommentaa  | r                                  |              |                |         |                      |  |  |  |  |  |
| NR Number                                     | Tüüp                                                                           | Kontod / Tehe            | Objekt  | T          | ekst                               | Klass        | Näita kontosid | Graafik | Taksonoomia Lisaväli |  |  |  |  |  |
| 1 100                                         | 3(Tekst) 🗸                                                                     |                          |         | F          | RAHAVOOD ÄRITEGEVUSEST             | ~            | ~              | 0       | +                    |  |  |  |  |  |
| 200                                           | 11(Muutus) 🗸                                                                   | 411001+412001+423001+42  |         |            | Laekumised kaupade müügist ja tee  | 1(Kreedit) 🗸 | <b>~</b>       | 0       | +                    |  |  |  |  |  |
| 300                                           | 11(Muutus) 🗸                                                                   | 424101+427001+428001+42  |         |            | Muud äritegevuse tulude laekumise  | 1(Kreedit) 🗸 | ~              | 0       | +                    |  |  |  |  |  |
| 4 400                                         | 11(Muutus) 🗸                                                                   | 423002+511101:511201+521 |         |            | Väljamaksed tarnijatele kaupade ja | 1(Kreedit) 🗸 | ~              | 0       | +                    |  |  |  |  |  |
| <b>11</b> 500                                 | 11(Muutus) 🗸                                                                   | 525891+525892+526101+52  |         |            | Väljamaksed töötajatele            | 1(Kreedit) 🗸 | ~              | 0       | +                    |  |  |  |  |  |
| <b>\$</b> 600                                 | 11(Muutus) 🗸                                                                   | 113601                   |         |            | Laekunud intressid (äritedevusest) | 1(Kreedit) 🗸 | ~              | 0       |                      |  |  |  |  |  |
|                                               |                                                                                |                          |         |            |                                    |              |                |         |                      |  |  |  |  |  |

!

Jeśli nacisnąłeś przez pomyłkę, a nie chcesz usunąć wiersza, naciśnij ponownie na numer.

### Kontrola

Pamiętaj, aby na końcu przepływu środków dodać formułę kontrolną, która <u>porównuje wyliczoną w</u> <u>raporcie zmianę przepływów pieniężnych ze zmianą na rachunkach związanych z pieniędzmi</u>, aby mieć pewność co do prawidłowej struktury/wyniku raportu. pl:fin\_bilansiaru

| 56 5000 | 2(tehe) 🗸      | 3900+3800+4000-4100+420 |                                 | Kokku rahavood finantseerimistegevuse:   | 1(Kreedit) V Jah V |
|---------|----------------|-------------------------|---------------------------------|------------------------------------------|--------------------|
| 57 5100 | 3(Tekst) 🗸     | ]                       |                                 |                                          | ✓ Jah ✓            |
| 58 5200 | 2(tehe) V      | 1500+3500+5000          | Rahavoo muutus<br>aruande järgi | Rahavood kokku                           | 1(Kreedit) 🗸 Jah 🗸 |
| 59 5300 | 3(Tekst) 🗸     |                         |                                 |                                          | V Jah V            |
| 60 5400 | 4(Algsaldo) 🗸  | ] 111101:111401         |                                 | Raha ja raha ekvivalendid perioodi algus | V Jah V            |
| 61 5500 | 3(1 kst) 🗸     |                         |                                 |                                          | ✓ Jah ✓            |
| 62 5600 | 11(Muutes) 🗸   | 111101:111401 Rahavo    | o muutus rahadega               | Raha ja raha ekvivalentide muutus        | V Jah V            |
| 63 5700 | 11(Muutus)     | 660001:660051 se        | eotud kontodel                  | Valuutakursside muutuste mõju            | V Jah V            |
| 64 5800 | 2(Tekst) 🗸     |                         |                                 |                                          | V Jah V            |
| 65 5900 | 5(Lõppsaide) 🗙 | 111101.111401           |                                 | Raha ja raha ekvivalendid perioodi lõpus | V Jah V            |
| 66 6000 | 2(tehe) 🗸      | 5600+5700+5200          |                                 | <i>kontroll</i>                          | ✓ Jah ✓            |
| 67      | ~              | ]                       |                                 |                                          | <b>v v</b>         |

### Podział raportu na miesiące/kwartały

### Szczegółowy widok, w którym widoczne są konta.

| Bilans                                  | Bilanss                                                                                                    |             |                 |                |              |                  |              |         |         |         |           |            |            |  |
|-----------------------------------------|----------------------------------------------------------------------------------------------------|-------------|-----------------|----------------|--------------|------------------|--------------|---------|---------|---------|-----------|------------|------------|--|
| Rahavoo                                 | Rahavoogude aruanne KAUDNE                                                                                                    |             |                 |                |              |                  |              |         |         |         |           |            |            |  |
| (Aeg algus                              | s 🗸 01.01.2022 (Võrreldav) 🗸 Value                                                                                                    | ata Aru     | anne RAHAV_KAUD | N Kirjelda 🌙 🧳 | è 🖻 🕙 🔐 📧    | saväli)          | ~            |         |         |         |           |            |            |  |
|                                         | lõpp 31.12.2022 Periood Objet                                                                                                    | a           | Tase 🗸 🗸        | Projekt        | <b>E</b> (14 | savāli)          | ×            |         |         |         |           |            |            |  |
| Ühik/täpsu                              | Is 0.01 V Keel V Tükel Kontod ag kontod muutus utig<br>(Laisi) V objektid nimega tasemed                                                                   | ida Kuuks 🗸 |                 |                | (le          | savāli)<br>Trūki | Meil ARUANNE |         |         |         |           |            |            |  |
|                                         |                                                                                                    | 202201      | 202202          | 202203         | 202204       | 202205           | 202206       | 202207  | 202208  | 202209  | 202210    | 202211     | 202212     |  |
| RAHAVOOI<br>Årikas<br>Korrig            | D ÄRITEGEVUSEST<br>sum<br>geerimised:                                                                                                    | -2 447,45   | 267,62          | -225,41        | -419,83      | -1 941,87        | 267,62       | -232,38 | -232,38 | -232,38 | 5 268,72  | 968,25     | -3 876,99  |  |
| 551142                                  | Põhivara kulum ja väärtuse langus<br>Kontoritehnika amortisatsiooni kulu                                                                                   | 232.38      | 232 38          | 232 38         | 232.38       | 232.38           | 232.38       | 232.38  | 232 38  | 232 38  | 232.38    | 232.38     | 232 38     |  |
| Kokku                                   | Põhivara kulum ja väärtuse langus                                                                                                    | 232,38      | 232,38          | 232,38         | 232,38       | 232,38           | 232,38       | 232,38  | 232,38  | 232,38  | 232,38    | 232,38     | 232,38     |  |
| J<br>J<br>Āriteo                        | Arvestatud eraldised<br>Jarelmaksuga ostu kulu<br>Maud korrigeerimised (moodustatud eraldised/reservid (+)<br>zevusena seculu nõuete ja ettemaksete muutus |             |                 |                |              |                  |              |         |         |         |           |            |            |  |
| 113101                                  | Nõuded ostjate vastu                                                                                                    | -3 522,35   | -600,00         | 174,72         | 0,00         | 2 048,76         | -300,00      | 0,00    | 0,00    | 0,00    | -5 161,32 | -4 320,05  | -589,83    |  |
| 113151                                  | Nõuded ostjate vastu - kontsern<br>Makauda attemakaad                                                                                                    | 0,00        | 0,00            | 0,00           | 0,00         | 0,00             | 200,00       | 0,00    | 0,00    | 0,00    | 0,00      | 0,00       | -112,95    |  |
| Kokku                                   | Aritegevusega seotud nõuete ja ettemaksete muutus                                                                                                    | -3 522,35   | -600,00         | 174,72         | 0,00         | 2 048,76         | -100,00      | 0,00    | 0,00    | 0,00    | -5 161,32 | -4 289,83  | -29 129,08 |  |
| Married                                 | le muntur                                                                                                    |             |                 |                |              |                  |              |         |         |         |           |            |            |  |
| 114101                                  | Tooraine ia materiali ladu                                                                                                    | 0.00        | 0.00            | 0.00           | 0.00         | 0.00             | 0.00         | 0.00    | 0.00    | 0.00    | 0.00      | -10 401.81 | -263.98    |  |
| 114301                                  | Valmistoodangu ladu                                                                                                    | 0,00        | 0.00            | 0.00           | 0.00         | 0,00             | 0,00         | 0,00    | 0,00    | 0,00    | 0,00      | 0,00       | 276,00     |  |
| 114501<br>Kokku                         | Ettemaksed varude eest<br>Varude muutue                                                                                                    | -2 575,84   | 0,00            | 0,00           | 0,00         | -1 983,98        | 0,00         | 0,00    | 0,00    | 0,00    | -6 000,00 | -7 000,00  | -1 939,06  |  |
| TUNNU                                   |                                                                                                    | -2.010,011  | 0,00            | 0,00           | 0,00         | -1 000,00        | 0,00         | 0,00    | 0,00    | 0,00    |           |            |            |  |
| Ariteg                                  | gevusega seotud kohustuste ja ettemaksete muutus                                                                                                    | 0.00        | 0.00            | 0.00           | 0.00         | 033.46           | 0.00         | 0.00    | 0.00    | 0.00    | 4 626 86  | 8 824 63   | 2 554 51   |  |
| 212102                                  | Ostjate ettemaksu käibemaksu vahekonto                                                                                                    | 0,00        | 0,00            | 0.00           | 0,00         | 0,00             | 0,00         | 0.00    | 0,00    | 0,00    | 0,00      | 0,00       | -185,50    |  |
| 212211                                  | Hankijatele tasumata arved                                                                                                    | 7 797,52    | 0,00            | 0.00           | 0,00         | -3 656,06        | 0,00         | 0,00    | 0,00    | 0,00    | 2 000,00  | 2 000,00   | 4 537,66   |  |
| 212291                                  | Saabumata ostuarved kaup                                                                                                    | 0,00        | 0,00            | 0.00           | 0,00         | 0,00             | 0,00         | 0,00    | 0,00    | 0,00    | 0,00      | 10 401,81  | 69,00      |  |
| 212351 212368                           | Kaibemaks ostuarveteit 20%<br>Pöördkäihemaks ostua                                                                                                    | 0,00        | 0,00            | 0,00           | -18,61       | 0,00             | 0,00         | 0,00    | 0,00    | 0,00    | -400,00   | -219 22    | -3/0,51    |  |
| 212371                                  | Käibemaks müüpiarvetelt 20%                                                                                                    | 439.90      | 100.00          | 0.00           | 0.00         | 100.00           | 100.00       | 0.00    | 0.00    | 0.00    | 1 100.22  | 222.01     | 304.72     |  |
| 212378                                  | Pöördkäibemaks kreedit                                                                                                    | 0,00        | 0,00            | 0,00           | 0,00         | 0,00             | 0,00         | 0,00    | 0,00    | 0,00    | 0,00      | 219,22     | 77,60      |  |
| 212381                                  | Käibemaksu tasumine                                                                                                    | 0,00        | 0,00            | 0,00           | 0,00         | 0,00             | 0,00         | 0,00    | 0,00    | 0,00    | 0,00      | 0,00       | 29 309,87  |  |
| 212389                                  | Kalbemaksu deklareeritud võig                                                                                                    | 0,00        | 0,00            | 0,00           | 0,00         | 0,00             | 0,00         | 0,00    | 0,00    | 0,00    | 0,00      | -30,22     | -180,79    |  |
| Kokku                                   | Åritegevusega seotud kohustuste ja ettemaksete muutus                                                                                                    | 8 237,42    | 100,00          | 0,00           | 187,45       | -2 622,61        | 100,00       | 0,00    | 0,00    | 0,00    | 7 326,07  | 21 418,53  | 36 068,96  |  |
| Laeku<br>Muud<br>Kokku raha<br>RAHAVOOI | inud intressid<br>rahavood aritegevusest<br>avood aritegevusest<br>D INVESTEERIMISTEGEVUSEST                                                               | -75,84      | 0,00            | 181,69         | 0,00         | -4 267,32        | 500,00       | 0,00    | 0,00    | 0,00    | 1 665,85  | 927,52     | 665,45     |  |
| Tasut                                   | ud materiaalse ja immateriaalse põhivara soetamisel                                                                                                    |             |                 |                |              |                  |              |         |         |         |           |            |            |  |
| 125101                                  | Maa                                                                                                    | -15 000,00  | 0.00            | 0.00           | 0.00         | 0.00             | 0.00         | 0.00    | 0.00    | 0.00    | 0,00      | 0.00       | 0.00       |  |
| Kokku                                   | Tasutud materiaalse ja immateriaalse põhivara soetamisel                                                                                                   | -2 500,00   | 0.00            | 0,00           | 0,00         | 0,00             | 0,00         | 0.00    | 0.00    | 0,00    | 0,00      | 0,00       | 0,00       |  |
|                                         |                                                                                                    |             | 4,44            |                | 4,00         |                  | .,           |         |         |         | 4,44      |            |            |  |

Widok zbiorczy, w którym konta nie są widoczne.

| Bilanss                                                                            |                      |             |                   |            |                |            |             |           |            |           |            |            |
|------------------------------------------------------------------------------------|----------------------|-------------|-------------------|------------|----------------|------------|-------------|-----------|------------|-----------|------------|------------|
| Rahavoogude aruanne KAUDNE                                                         |                      |             |                   |            |                |            |             |           |            |           |            |            |
| (Aeg algus 🗸 01.01.2022 (Võrreldav) 🗸                                              | Valuuta              | Aruanne RAF | AV_KAUDN Kirjelda | 2 🔝 😣      | 👔 🚺 (lisavāli) | ~          |             |           |            |           |            |            |
| lõpp 31.12.2022 Periood                                                            | Objekt               | Tase        | ✓ Projekt         |            | 🕂 (lisaväli)   | ~          |             |           |            |           |            |            |
| Ühik/täpsus 0.01 V Keel V                                                          | Tükelda Kuuks        | ~           |                   |            | (lisavāli)     | ~          |             |           |            |           |            |            |
| 🗌 kontod 🗹 aeg 🗹 kokku 🗹 muutus 🗌                                                  | nulliga 🗆 saldeerimi | ata         |                   |            |                | Trüki Meil | ARUANNE     |           |            |           |            |            |
| (Laiali) 🗸 🗆 objektid nimega 🗆 tasem                                               | ed 🗆 pöördtabel      |             |                   |            |                |            |             |           |            |           |            |            |
|                                                                                    | 202201               | 202202      | 202203            | 202204     | 202205         | 202206     | 202207      | 202208    | 202209     | 202210    | 202211     | 202212     |
| RAHAVOOD ÄRITEGEVUSEST                                                             | LOLLOI               |             | LULLUS            | LOLLOY     |                | LOLLOO     |             | LOLLOO    | LULLUS     | LOLLIG    |            |            |
| Årikasum<br>Konjugation                                                            | -2 447,45            | 267,62      | -225,41           | -419,83    | -1 941,87      | 267,62     | -232,38     | -232,38   | -232,38    | 5 268,72  | 968,25     | -3 876,99  |
| Põhivara kulum ja väärtuse langus                                                  | 232.38               | 232.38      | 232.38            | 232.38     | 232.38         | 232.38     | 232.38      | 232.38    | 232.38     | 232.38    | 232.38     | 232.38     |
| Arvestatud eraldised                                                               |                      |             |                   |            |                |            |             |           |            |           |            |            |
| Järelmaksuga ostu kulu<br>Muud korrigeorimised (meedustatud eraldised/reseptid (+) |                      |             |                   |            |                |            |             |           |            |           |            |            |
| Äritegevusega seotud nõuete ja ettemaksete muutus                                  | -3 522,35            | -600,00     | 174,72            | 0,00       | 2 048,76       | -100,00    | 0,00        | 0,00      | 0,00       | -5 161,32 | -4 289,83  | -29 831,86 |
| Varude muutus                                                                      | -2 575,84            | 0,00        | 0,00              | 0,00       | -1 983,98      | 0,00       | 0,00        | 0,00      | 0,00       | -6 000,00 | -17 401,81 | -1 927,04  |
| Aritegevusega seotud kohustuste ja ettemaksete muutus<br>Laekunud intressid        | 8 237,42             | 100,00      | 0,00              | 187,45     | -2 622,61      | 100,00     | 0,00        | 0,00      | 0,00       | 7 326,07  | 21 418,53  | 36 068,96  |
| Muud rahavood äritegevusest                                                        | 75.04                | 0.00        | 101.00            | 0.00       | 4 267 22       | 500.00     | 0.00        | 0.00      | 0.00       | 1.000.00  | 007.50     |            |
| Kokku ranavood artegevusest                                                        | -/5,04               | 0,00        | 101,09            | 0,00       | -4 201,32      | 500,00     | 0,00        | 0,00      | 0,00       | 1 000,00  | 927,52     | 000,40     |
| RAHAVOOD INVESTEERIMISTEGEVUSEST                                                   |                      |             |                   |            |                |            |             |           |            |           |            |            |
| Tasutud materiaalse ja immateriaalse põhivara soetamisel                           | -17 500,00           | 0,00        | 0,00              | 0,00       | 0,00           | 0,00       | 0,00        | 0,00      | 0,00       | 0,00      | 0,00       | 0,00       |
| Laekunud tütarettevõtiate müügist                                                  |                      |             |                   |            |                |            |             |           |            |           |            |            |
| Laekunud sidusettevõtjate müügist                                                  |                      |             |                   |            |                |            |             |           |            |           |            |            |
| Tasutud muude finantsinvesteeringute soetamisel                                    | 0,00                 | 0,00        | 0,00              | 0,00       | -1 500,00      | 0,00       | 0,00        | 0,00      | 0,00       | 0,00      | 0,00       | 0,00       |
| Muud väliamaksed investeerimistegevusest                                           |                      |             |                   |            |                |            |             |           |            |           |            |            |
| Muud laekumised investeerimistegevusest                                            |                      |             |                   |            |                |            |             |           |            |           |            |            |
| Kokku rahavood investeerimistegevusest                                             | -17 500,00           | 0,00        | 0,00              | 0,00       | -1 500,00      | 0,00       | 0,00        | 0,00      | 0,00       | 0,00      | 0,00       | 0,00       |
| RAHAVOOD FINANTSEERIMISTEGEVUSEST                                                  |                      |             |                   |            |                |            |             |           |            |           |            |            |
| Saadud laenud                                                                      | 0,00                 | 0,00        | 0,00              | 0,00       | 0,00           | 70 000,00  | 0,00        | 0,00      | 0,00       | 0,00      | 0,00       | 150 000,00 |
| Saadud laenude tagasimaksed<br>Mekstud lateosiid                                   |                      |             |                   |            |                |            |             |           |            |           |            |            |
| Laekumised sihtfinantseerimisest                                                   |                      |             |                   |            |                |            |             |           |            |           |            |            |
| Tasutud omaaktsiate või -osade tagasiostmisest                                     |                      |             |                   |            |                |            |             |           |            |           |            |            |
| Makstud ettevõtte tulumaks<br>Muud laaluumiaad Seantaasimistaasussast              |                      |             |                   |            |                |            |             |           |            |           |            |            |
| Muud vällamaksed finantseerimistegevusest                                          |                      |             |                   |            |                |            |             |           |            |           |            |            |
| Kokku rahavood finantseerimistegevusest                                            | 0,00                 | 0,00        | 0,00              | 0,00       | 0,00           | 70 000,00  | 0,00        | 0,00      | 0,00       | 0,00      | 0,00       | 150 000,00 |
| Rahavood kokku                                                                     | -17 575,84           | 0,00        | 181,69            | 0,00       | -5 767,32      | 70 500,00  | 0,00        | 0,00      | 0,00       | 1 665,85  | 927,52     | 150 665,45 |
| Paka is rate objectedid periodi alguras                                            | 60 402 20            | 67 679 22   | 67 079 22         | 67 706 64  | 67 706 64      | 73 563 96  | 2 0 6 2 9 6 | 2 062 96  | 20 6 2 0 6 | 2 062 96  | 1 200 01   | 470.40     |
| Raha ja raha ekvivalentide muutus                                                  | -17 575 84           | 0.00        | 181.69            | 0.00       | -67 790,54     | 70 500 00  | -3 003,00   | -3 063,06 | -3 033,00  | 1 665 85  | 927.52     | 150 665 45 |
|                                                                                    |                      | 0,00        |                   | 2,00       | 2101,02        |            | 0,00        | 0,00      | 0,00       |           | 021,02     |            |
| Raha ja raha ekvivalendid perioodi lõpus                                           | -67 978,23           | -67 978,23  | -67 796,54        | -67 796,54 | -73 563,86     | -3 063,86  | -3 063,86   | -3 063,86 | -3 063,86  | -1 398,01 | -470,49    | 150 194,96 |

### Zapisywanie raportu

W raporcie naciśnij kombinację klawiszy **Alt+A** lub naciśnij ikonę zapisu. Dodaj tytuł do raportu i datę.

| Bilanss                                                      |                                                |                                       |                                                                |                                   |
|--------------------------------------------------------------|------------------------------------------------|---------------------------------------|----------------------------------------------------------------|-----------------------------------|
| Rahavoogude aruanne KAUDNE                                   |                                                |                                       |                                                                |                                   |
| (Aeg alg                                                     | us 🗸 01.01.2022 (Võrreldav) 🗸                  | Valuuta                               | Aruanne RAHAV_KAUDN Kirjelda                                   | (lisaväli)                        |
|                                                              | lõpp 31.12.2022 Periood                        | Objekt                                | Tase V Projekt                                                 | (lisaväli) V                      |
| Ühik/täps                                                    | sus 0,01 V Keel V                              | Tükelda                               | ~                                                              | (lisaväli) 🗸                      |
|                                                              | 🗹 kontod 🗹 aeg 🗹 kokku 🗹 muutus                | 🗆 nulliga 🗆 saldeerimata              |                                                                | Trūki Meil ARUANNE                |
|                                                              | (Laiali) 🗸 🛛 objektid nimega 🗌 tas             | emed 🗆 pöördtabel                     | Aruande lisamine salvestatud valikuks <sub>s4</sub> - Google ( | Chrome – 🗆 🗙                      |
| RAHAVOOD ÄRITEGEVUSEST                                       |                                                |                                       |                                                                |                                   |
| Ärikasum                                                     |                                                | 01.01.2022                            | Amuanda                                                        | licemine, each set of use like ke |
| Arikasum 0,00<br>Korrigeerimised:                            |                                                | Aruande lisamine salvestatud valikuks |                                                                |                                   |
| Põhivara kulum ja väärtuse langus 01.01.2022                 |                                                | Annual Mill                           | alder Mandes advanced and a                                    |                                   |
| 551142                                                       | Kontoritehnika amortisatsiooni kulu            | 0,00                                  | Aruande kirje                                                  | eidus: Kaudne ranavoogude aruanne |
| Kokku                                                        | Pöhivara kulum ja väärtuse langus              | 0,00                                  |                                                                | Aeg: Relatiivne kuu 🗸             |
|                                                              |                                                |                                       | Ajad, mida muudet                                              | takse: 🔽 1.01.2022 🔽 31.12.2022   |
| Arvestatud eraldised                                         |                                                |                                       | Sulo Salvosta                                                  |                                   |
| Muud korrigeerimised (moodustatud eraldised/reservid (+)     |                                                |                                       |                                                                | Sule Salvesta                     |
| Äritegevusega seotud nõuete ja ettemaksete muutus 01.01.2022 |                                                |                                       |                                                                |                                   |
| 113101                                                       | Nõuded ostjate vastu                           | 0,00                                  |                                                                | N                                 |
| 113151                                                       | Nõuded ostjate vastu - kontsern                | 0,00                                  |                                                                | <b>↔</b>                          |
| 113201                                                       | Maksude ettemaksed                             | 0,00                                  |                                                                |                                   |
| Kokku                                                        | Äritegevusega seotud nõuete ja ettemaksete muu | tus 0,00                              |                                                                |                                   |

Wszystkie zapisane raporty znajdują się w menu Użytkownik.

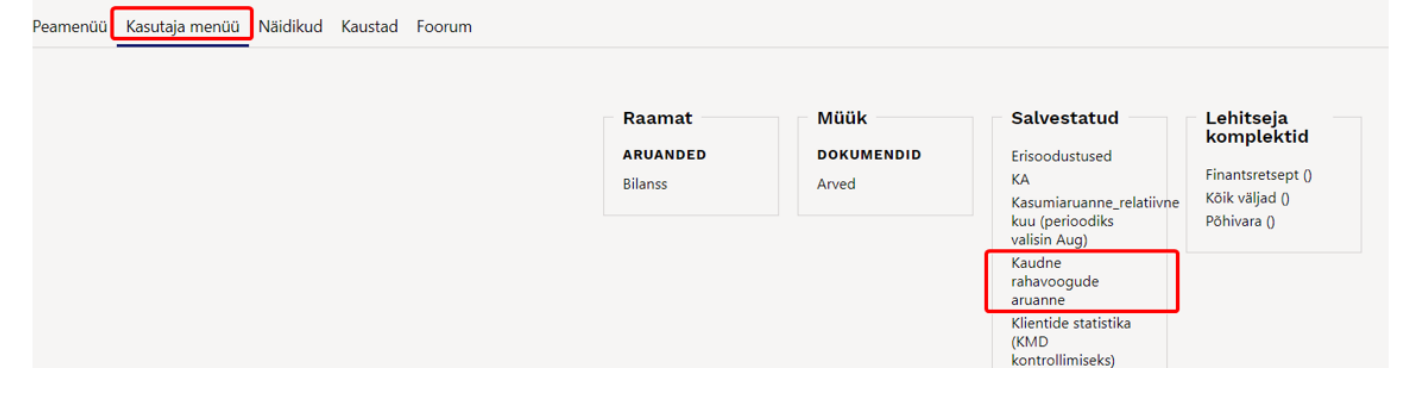

From: https://wiki.directo.ee/ - **Directo Help** 

Permanent link: https://wiki.directo.ee/pl/fin\_bilansiaru

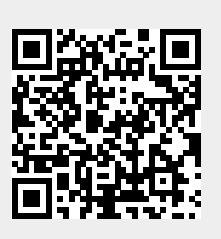

Last update: 2024/10/08 09:12